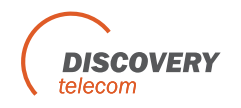

## Assigning IMEI number to a local SIM

Each local SIM has set of parameters, when a port start working with a SIM he uses these parameters;

If you set the IMEI number, the port will change the IMEI number to that number. If the IMEI number parameter is left empty, the current IMEI will not be change. The parameters of the local SIM are in the "Ports" window, local SIM tab. To set the IMEI number do:

o set the INEL humber do:

- 1. Go to the 'Ports' window.
- 2. Select the local SIM (relevant only when there is more then one local SIM ).
- 3. Enter the new IMEI number in the IMEI parameter, the new IMEI number should be of 14 digits. The 15 digit the gateway will complete at the IMEI change.
- 4. Press "Save Local SIM".

Insert the SIM to the port, when a port will start registering the SIM in the GSM network, he will change the IMEI number of the port to the number in the local SIM parameters.

If the SIM is already in the gateway, take the SIM out, wait until the SIM in the port unregistered and then insert it back in.

| 🔅 DTT                                                                | System V7.1B47 IP: 192.168.0                                                                                                    | .165:2007                                                                                                    |                |         |
|----------------------------------------------------------------------|----------------------------------------------------------------------------------------------------|----------------------------------------------------------------------------------------------------|----------------|---------|
| Disconnect                                                           | Voip System Call Report Users                                                                                                    | Ports Virtual SIM Debug                                                                                                    | Monitor Exit   |         |
| Gateway Ti                                                           | me: 16:07:01 15/09/2010 Gatew                                                                                                    | ay ESN: 12345                                                                                                    |                | About   |
| General<br>GSM 1<br>GSM 2<br>GSM 3<br>GSM 4<br>H323<br>VOIP<br>X OIP | Time Table Prefixes   Local SIM Idea   IME Idea   Uesc PIN Code   CLR Net ID   BCCH BCCH timer   BCCH timer BCCH timer   BCCH timer BCCH timer   Primary bill int(sec) Primary bill int(sec)   Primary Interval Count Secondery bill int (sec)   Secondery bill int (sec) Secondery bill int (sec)   Call Count Call Count   Max Call Count Mar Call Count | Local SIM   01234567890123   empty   1111   By network   -111 db   0   0   0   0   0   0   0   0   0   0   0   0   0   0   0   0   0   0   0   0   0   0   0 |                |         |
|                                                                      |                                                                                                    |                                                                                                    | Refresh        |         |
|                                                                      |                                                                                                    |                                                                                                    | Save Local SIM |         |
| 🗶 Connected                                                          | 16:07:01 - 15/09/201                                                                                                    | 0                                                                                                    | 00             | (1) (1) |

## Assigning IMEI number to a SIM in the SIM Server

There are two ways, manually and automatically.

## **Assigning IMEI number manually**

- 5. Go to the Virtual SIM window.
- 6. Synchronize to the SIM server.
- 7. In the "SIM Server Settings", select a SIM.
- 8. Enter the new IMEI number in the IMEI parameter, the new IMEI number should be of 14 digits. The 15 digit the gateway will complete at the IMEI change.
- 9. Press "Save Card".
- 10. Go to the Ports window, Select a port,
- 11. Set the SIM in the time table.
- 12. Save the tame table.
- 13. When a port start working with a SIM, he changes is IMEI number to the IMEI number of the SIM he is registering.

| P     | Voip System         | Call Report Users      | Ports | \$    | 'irtual SIM Debu |         | Monitor | Exit    | n     |        |
|-------|---------------------|------------------------|-------|-------|------------------|---------|---------|---------|-------|--------|
| atew  | ay Time: 16:09:48   | ] 15/09/2010 Gateway I | SN: 1 | 2345  | 5.               |         |         |         |       | Ab     |
|       |                     |                        |       |       |                  |         |         |         |       |        |
| Sim S | ervers Virtual SI   | M Profile              | Vou   | icher | Test C           | all     | Test    | SMS     | SIM R | echarg |
| M S   | ervers Setting      |                        |       |       | SIM              | Servers | List    |         |       |        |
|       | SIM23               |                        | ~     |       |                  |         |         |         | -     |        |
|       | SIM24               |                        |       |       | Se               | we List |         | Clear L | ist   |        |
|       | ICC .               | 89632041691774064555   |       | #     | IP Address       | Port    | Delete  | OnLine  | Ver   | -      |
| -     | IMSI                | 951502170242445509     |       | 1     | 203 198 155 140  | 2009    | delete  |         | Ver   |        |
|       | IMEI                | 01234567890123         |       | 2     | 80 90 237 28     | 2009    | delete  | E       | Ver   |        |
| -     | Deee                |                        |       | -     | 192 169 0 96     | 2009    | delete  |         | Vor   |        |
|       | Connected           | 0                      | -     | -     | 132,166.0.36     | 2003    | ueiere  | -       | Ver   |        |
|       | Connected IP        |                        | _     | 4     | 192.168.0.250    | 2009    | delete  | M       | ver   |        |
|       | Connected Port      | 0                      | - 3   | 5     | 178.37.140.145   | 2009    | delete  |         | Ver   |        |
|       | Last Recharge Day   | U                      | -     | 6     | 203.198.155.141  | 2009    | delete  |         | Ver   |        |
|       | Last Hecharge Month | 0                      | -     | 7     | 78.189.173.94    | 2009    | delete  |         | Ver   |        |
|       | Last necharge Gw    | 0                      | -     | 8     |                  |         | delete  |         | Ver   |        |
|       | Culterix balance    | 0                      | -     | 9     |                  |         | delete  |         | Ver   |        |
|       | Call Fail           | 0                      | - 1   | 10    |                  |         | delete  | E       | Ver   |        |
|       | Profile             | 0                      |       | 11    |                  | -       | delete  |         | Var   |        |
|       | Test Call Profile   | 0                      |       |       |                  | -       | ueiete  |         | Vei   |        |
|       | Test SMS Profile    | 0                      |       | 12    |                  | -       | delete  |         | ver   |        |
|       | Block Options       | Block UnBlock Clea     | ก     | 13    |                  |         | delete  |         | Ver   |        |
|       | Blocked Cause       | Not Blocked            | -     | 14    |                  |         | delete  |         | Ver   |        |
| Œ     | SIM25               |                        | 1     | 15    |                  |         | delete  |         | Ver   |        |
| a     | CIMOC               |                        | ~     | 16    |                  |         | delete  |         | Ver   | -      |
|       | Synchroniz          | ation                  |       |       |                  |         |         |         |       |        |

## Assigning IMEI number to group of SIMs

- 1. Prepare a txt file with all the IMEI numbers you want to assign to the group of SIMs.
- 2. Each IMEI number will be of 14 digits, Each IMEI number will start in a new line. No spaces or comma.

| 📕 IMEI list.txt - Notepad                                            |   |
|----------------------------------------------------------------------|---|
| File Edit Format View Help                                           |   |
| 01234567890111<br>01234567890222<br>01234567890333<br>01234567890444 | 1 |
|                                                                      | N |

- 3. Go to the Virtual SIM window.
- 4. Synchronize to the SIM server.
- 5. Open the Virtual SIM tab.
- 6. Select a SIM Server on the left.
- 7. On the list you will see all the SIMs of that SIM server.
- 8. Change to "True" the status of the SIM you want to assign the IMEI number.
- 9. In "Choose file to upload IMEI", select the file that you prepared with all the IMEI numbers.
- 10. In the box below you will see all the IMEI numbers you added.
- 11. Below that you will see how many IMEI numbers in the file.

| DTT System V7.1B47                    | IP: 192.168.0.165:20      | 07 🗖 🗖                                                                                                    |
|---------------------------------------|---------------------------|----------------------------------------------------------------------------------------------------|
| connect Voip System                   | Call Report Users Ports   | Virtual SIM Debug Monitor                                                                                                    |
| Gateway Time: 16:15:59 1              | 5/09/2010 Gateway ESN: 12 | 2345 About                                                                                                    |
| Sim Servers Virtual SIM               | Profile Voud              | ther Test Call Test SMS SIM Recharge                                                                                                    |
| Choose Server for Up<br>192.168.0.250 | odate:<br>Mark ALL        | Choose file to Upload IMEIs                                                                                                    |
| Card 2 Loader                         | I = 32 Change A           | C:\Documents and Settings\All Users\Documents\Oded'                                                                                                    |
| E SIM1 - Load IMEI                    | True                      | 35533000026506                                                                                                    |
| SIM2 - Load IMEI                      | True                      |                                                                                                    |
| SIM3 - Load IMEI                      | False                     | Count of IMEI Loaded: 4                                                                                                    |
| E SIM4 - Load IMEI                    | True                      |                                                                                                    |
| SIM5 - Load IMEI                      | False                     | 11-12-                                                                                                    |
| SIM6 - Load IMEI                      | True                      | Update                                                                                                    |
| SIM7 - Load IMEI                      | False                     | Provenue of the second second s |
| SIM8 - Load IMEI                      | False                     |                                                                                                    |
| SIM9 - Load IMEI                      | False                     |                                                                                                    |
| SIM10 - Load IMEI                     | False                     |                                                                                                    |
| SIM11 - Load IMEI                     | False                     |                                                                                                    |
| SIM12 - Load IMEI                     | False                     |                                                                                                    |
| SIM13 - Load IMEI                     | False                     |                                                                                                    |
| E SIM14 - Load IMEI                   | False                     |                                                                                                    |
| SIM15 - Load IMEI                     | False                     |                                                                                                    |
| SIM16 - Load IMEI                     | False                     |                                                                                                    |
| E SIM17 - Load IMEI                   | False 🗸                   |                                                                                                    |
| Count of SIMs IMEI to                 | update:4                  |                                                                                                    |
|                                       | 16:15:59 - 15/09/2010     |                                                                                                    |

- 12. Press "Update" to assign the IMEI numbers to the group.
- 13. Go to the "SIM Servers" tab.
- 14. Save the settings of the SIM Server.